https://www.renweb.com/ and in the upper right you will see "LOG IN"

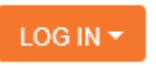

When you click on "LOG IN" a drop down menu will appear

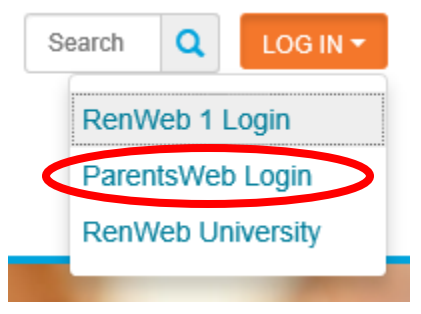

Click on "ParentsWeb Login" and it will bring you to the login page. Please Note: You should "Book Mark" this page or "Add to Favorites" for easier login

| H          | FACTS                                                                                                    |  |  |  |  |  |  |  |  |
|------------|----------------------------------------------------------------------------------------------------|--|--|--|--|--|--|--|--|
|            | r e n 🙏 w e b.                                                                                                    |  |  |  |  |  |  |  |  |
|            | RenWeb ParentsWeb Login                                                                                                    |  |  |  |  |  |  |  |  |
|            | District Code:                                                                                                    |  |  |  |  |  |  |  |  |
| User Name: |                                                                                                    |  |  |  |  |  |  |  |  |
|            | Password (case-sensitive):                                                                                                    |  |  |  |  |  |  |  |  |
|            | Forgot User Name/Password?                                                                                                    |  |  |  |  |  |  |  |  |
|            | Parent Student Staff                                                                                                    |  |  |  |  |  |  |  |  |
| 5          | Login                                                                                                    |  |  |  |  |  |  |  |  |
|            | Create New ParentsWeb Account                                                                                                    |  |  |  |  |  |  |  |  |
|            | Powered By RenWeb   Privacy                                                                                                    |  |  |  |  |  |  |  |  |
|            | Forgot User Name/Password?     Parent     Student     Staff     Login   Create New ParentsWeb Account   Powered By RenWeb   Privacy |  |  |  |  |  |  |  |  |

Click on "Create New ParentsWeb Account"

The next page you will enter the District Code BTCS-FL in the "District Code" box and the contact email address that you provided Blessed Trinity Catholic School in the "Email" box, then click the "Create Account" button.

| FACTS                        |  |  |  |  |  |  |  |
|------------------------------|--|--|--|--|--|--|--|
| r e n 🙏 w e b.               |  |  |  |  |  |  |  |
| RenWeb ParentsWeb Login      |  |  |  |  |  |  |  |
| District Code:               |  |  |  |  |  |  |  |
| Email:                       |  |  |  |  |  |  |  |
| Create Account Back to Login |  |  |  |  |  |  |  |
| Powered By RenWeb   Privacy  |  |  |  |  |  |  |  |

You will receive the message below after you click the "Create Account" button.

An email has been sent to "Email Address You Provided". Please check the email and click link provided to gain access to page where you can create your username and password. For security purpose that link will only be active for 6 hours.

Look for an email from "RenWeb Support" as pictured below;

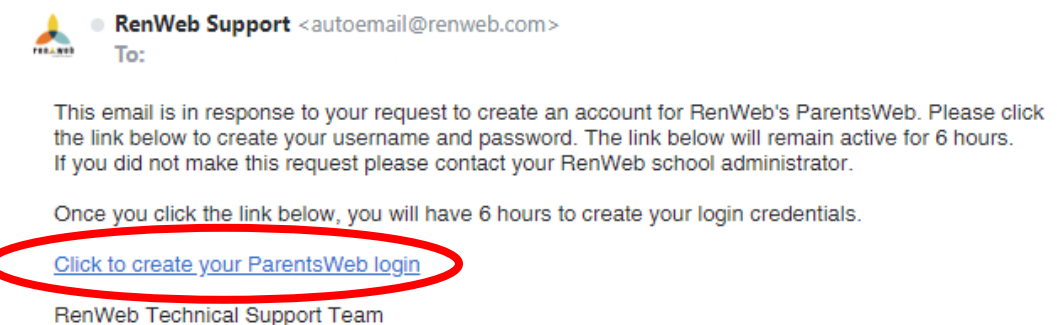

Click the link in the email and it will bring you to the Change/Create Password page.

## Change/Create Password

| Name         | Person ID Username |   | Password | Confirm |                               |  |
|--------------|--------------------|---|----------|---------|-------------------------------|--|
| Student Name | 12345              |   |          |         | Save Username and/or Password |  |
| Parent Name  | 12345              | 1 | •••••    | •••••   | Save Username and/or Password |  |

Please create a username and password in the appropriate boxes, then click "Save Username and/or Password"

Then go back to <u>https://www.renweb.com/</u> and in the upper right you will see "LOG IN"

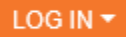

When you click on "LOG IN" a drop down menu will appear

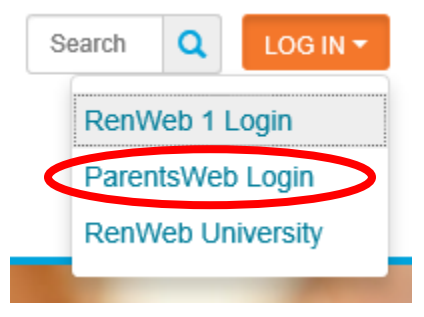

Click on "ParentsWeb Login" and it will bring you to the login page.

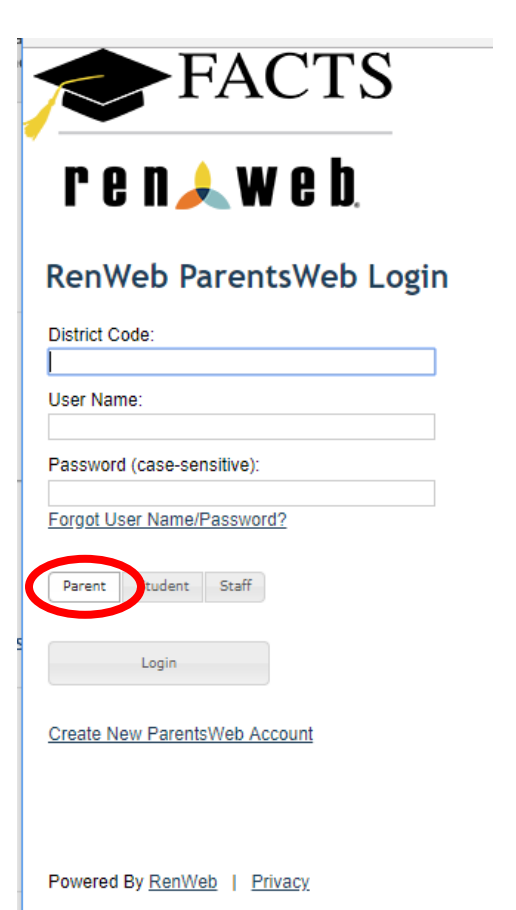

Input the District Code BTCS-FL in the "District Code" box, the username and password you just created, and click the "Login" button.

NOTE: make sure you have the "Parent" button pressed

You should now be logged into ParentsWeb

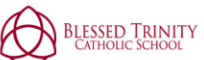

| Welcome:                                                               | Announcements | Today's / To | morrow's Events                                  | School Calen | dar: Dates to Note               |
|------------------------------------------------------------------------|---------------|--------------|--------------------------------------------------|--------------|----------------------------------|
| Log Out English                                                        |               | Today        | Tomorrow                                         | 8/8/2018     | 2018-2019: T1 Begin              |
| School Information                                                     |               | 8/2/2018     | New Family Orientation<br>– 6:30pm – Parish Hall | 8/31/2018    | No School – Diocesan<br>Data Day |
| School Homo                                                            |               | 8/2/2018     | Professional                                     | 9/3/2018     | Labor Day                        |
| Calendar                                                               |               |              | Development Day                                  | 10/19/2018   | No School – Staff<br>Service Day |
| Classes<br>Photo Gallacy                                               |               |              |                                                  | 11/2/2018    | 2018-2019: T1 End                |
| Resource Documents                                                     |               |              |                                                  | 11/5/2018    | 2018-2019: T2 Begin              |
| Student Information 👻                                                  |               |              |                                                  | 11/21/2018   | No School – Hurricane<br>Day     |
| Family Information +                                                   |               |              |                                                  | 11/22/2018   | Thanksgiving Break               |
| Resources -                                                            |               |              |                                                  | 11/23/2018   | Thanksgiving Break               |
|                                                                        |               |              |                                                  | 12/20/2018   | Christmas Break                  |
|                                                                        |               |              |                                                  | 12/21/2018   | Christmas Break                  |
|                                                                        |               |              |                                                  | 12/24/2018   | Christmas Break                  |
|                                                                        |               |              |                                                  | 12/25/2018   | Christmas Break                  |
|                                                                        |               |              |                                                  | 12/26/2018   | Christmas Break                  |
| Get the RenWeb Home App                                                |               |              |                                                  | 12/27/2018   | Christmas Break                  |
| Learn More about the RenWeb Home                                       |               |              |                                                  | 12/28/2018   | Christmas Break                  |
| app for accessing Parents Web<br>information via the convenience of an |               |              |                                                  | 12/31/2018   | Christmas Break                  |
| abbi                                                                   |               |              |                                                  | 1/1/2019     | Christmas Break                  |